#### **ONLINE-SEMINARE**

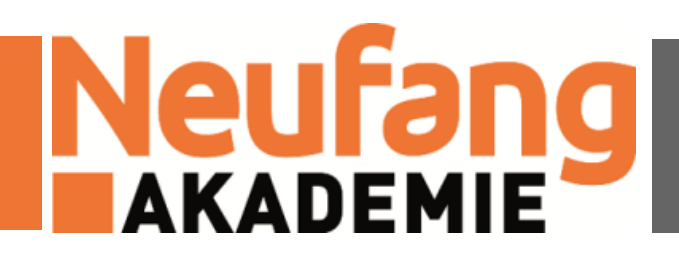

# VITERO

# Hinweise für Verwaltung

### SEMINARGRUPPE ANLEGEN UND MIT TEILNEHMERN FÜLLEN (1)

- Vor einem Seminar müssen die Teilnehmer im VMS angelegt werden, hierzu Abschnitt "Teilnehmer per CSV-Datei hinzufügen" beachten
- Um das Seminar anzulegen und des mit Teilnehmern zu füllen öffnet man VMS und klickt rechts oben auf den Administrationsbereich

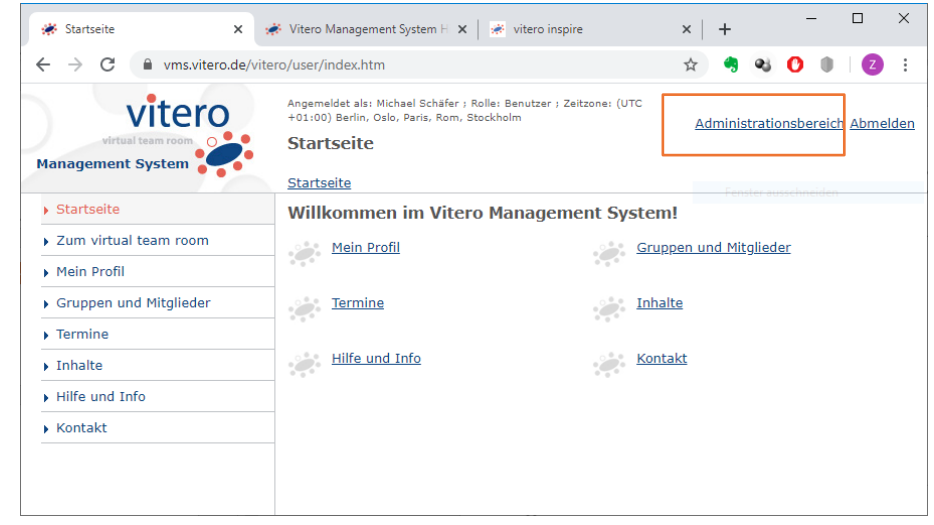

- Ggf. erscheint eine Fehlermeldung, dort einfach auf "Neu laden" klicken
- Nun "Gruppen und Mitglieder"

Vitero - Hinweise zu Online-Seminare

### SEMINARGRUPPE ANLEGEN UND MIT TEILNEHMERN FÜLLEN (2)

"Neues Gruppe anlegen" → Gruppenname ausfülle (z. B. "Testseminar") →
 Standardeinstellungen übernehmen (obere drei Haken setzen) → "Speichern" →
 Ggf. noch "Schließen" klicken

| Neue Gruppe anlegen                                                                                                    | < |
|----------------------------------------------------------------------------------------------------|---|
| Gruppenname*: Testseminar                                                                                                    |   |
| <ul> <li>✓ B Gruppenleiter darf Termine anlegen</li> <li>✓ ♣ Gruppenleiter darf Benutzer hinzufügen</li> <li>✓ ♣ Gruppenleiter darf Benutzer anlegen</li> <li>✓ ➡ Teilnehmer dürfen die Visitenkarten anderer Teilnehmer einsehen</li> <li>○ ➡ Inhalte des Gruppenordners im VMS vor Teilnehmern und Zuschauern verbergen.</li> </ul> |   |
| Speichern Schließen                                                                                                    |   |
| * Pflichtfeld                                                                                                    |   |

 Per Klick das Seminar (hier "Testseminar") öffnen

| # Gruppeninformationen X                                                                                                    | 🕷 Vitero Management System H 🗴   🕷 vitero inspire 🛛 🗙   🕂 – 🗖 🗡                                               |  |  |  |  |  |  |  |  |  |  |
|----------------------------------------------------------------------------------------------------|----------------------------------------------------------------------------------------------------|--|--|--|--|--|--|--|--|--|--|
| ← → C   wms.vitero.de/vite                                                                                                    | ero/admin/groupmanagement/groupdetail.htm?groupId=9632 🟠 🧠 🥵 🚺 🌒 🛛 😰 🗄                                        |  |  |  |  |  |  |  |  |  |  |
| Angemeldet als: Michael Schäfer, Rolle: Mandantenadministrator: Neufang<br>Akademie OBR ; Zeitzone: (UTC +01:00) Berlin, Oslo, Paris, Rom, Stockholm<br>Gruppeninformationen<br>Startselte > Gruppen und Mitolieder > Gruppeninformationen |                                                                                                    |  |  |  |  |  |  |  |  |  |  |
| Startseite     Gruppe: Testseminar                                                                                                    |                                                                                                    |  |  |  |  |  |  |  |  |  |  |
| Benutzerverwaltung     Gruppen ID: 96320                                                                                                    |                                                                                                    |  |  |  |  |  |  |  |  |  |  |
| Gruppen und Mitglieder                                                                                                    | Gruppen und Mitglieder Client: https://vms.vitero.de/vitero/start.htm?vi=1 Browser: https://inspire.vitero.de |  |  |  |  |  |  |  |  |  |  |
| Termine                                                                                                    |                                                                                                    |  |  |  |  |  |  |  |  |  |  |
| <ul> <li>Inhalte</li> <li>Inhalte</li> <li>Inhalte</li> </ul>                                                                                                    |                                                                                                    |  |  |  |  |  |  |  |  |  |  |
| <ul> <li>Konfiguration</li> </ul>                                                                                                    | Suchen in: Nachname Suchbegriff Suchen Zurücksetzen                                                           |  |  |  |  |  |  |  |  |  |  |
| Hilfe und Info                                                                                                    | Anwesende Teilnehmer ausblenden                                                                               |  |  |  |  |  |  |  |  |  |  |
| 🚛 💼 🖂 🖬 K Seite: 1 🗸 🕨 Anzahl Teilnehmer: 0                                                                                                    |                                                                                                    |  |  |  |  |  |  |  |  |  |  |
|                                                                                                    | PC Titel Nachname Vorhame Benutzername Firma Foto E-Mail                                                      |  |  |  |  |  |  |  |  |  |  |
| 4                                                                                                    |                                                                                                    |  |  |  |  |  |  |  |  |  |  |

 Man kann nun entweder über das zweite Symbol bereits existierende Benutzer der Gruppe zuordnen, über das erste Symbol neue Benutzer einzeln anlegen oder per "CSV-Datei hochladen" eine ganze Gruppe Benutzer hinzufügen

#### SEMINARGRUPPE ANLEGEN UND MIT TEILNEHMERN FÜLLEN (3)

- Die gewünschte CSV-Datei hochladen
  - Hinweis: Nun werden die Benutzer auch unter "Benutzerverwaltung" automatisch angelegt und gleich dem richtigen Seminar zugeordnet
- NICHT VERGESSEN: Es muss ein Dozent der Gruppe hinzugefügt werden
  - Hierzu zweites Symbol (siehe Folie zuvor) nutzen und ihn hinzufügen
  - WICHTIG: Rolle prüfen und ggf. manuell auf Gruppenleiter ändern
- Das fertige Ergebnis sieht dann z. B. wie folgt aus

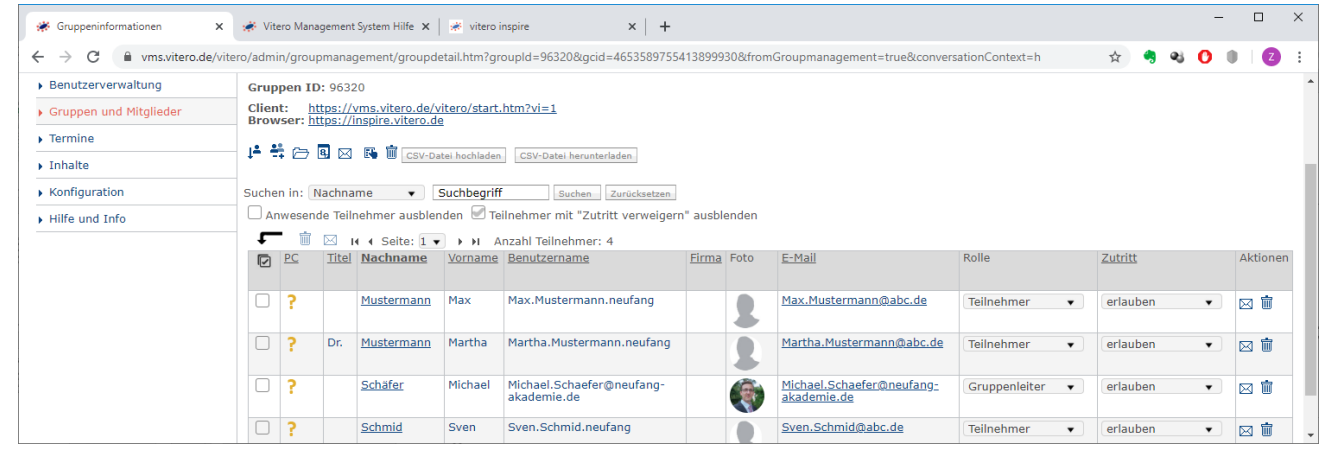

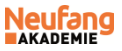

### DATEIEN FÜR DAS SEMINAR (Z. B. PRÄSENTATION) HOCHLADEN (1)

- Vor einem Seminar müssen Dateien wie die Präsentation hochgeladen werden
- Hierzu öffnet man VMS (Benutzerbereich genügt)
- Im Menü "Inhalte" und "Gruppenordner" wählen
- Den gewünschten Gruppenordner wählen und das gewünschte Handsymbol dahinter wählen
- Wenn noch kein "medien" Unterordner existiert, diesen mit den folgenden Einstellungen anlegen (Ergebnis rechts)

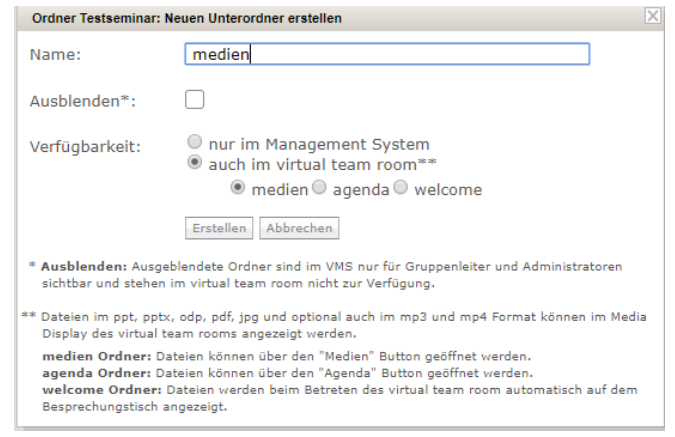

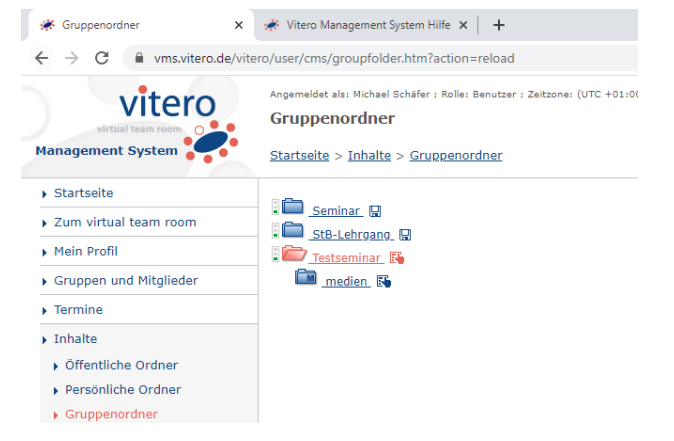

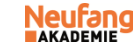

## DATEIEN FÜR DAS SEMINAR (Z. B. PRÄSENTATION) HOCHLADEN (2)

 Mit dem kleinen Handsymbol neben dem Medienordner die Inhalte hochladen (Ergebnis rechts)

| Ordner medien: Bearbeiten                                                                                | Ordner medien: Ordner oder Dateien einfügen                                                             | 🗱 Gruppenordner 🛛 🗙                              | 💉 Vitero Management System Hilfe 🗙 🛛 🕂                                                                                      |  |  |  |  |
|----------------------------------------------------------------------------------------------------|----------------------------------------------------------------------------------------------------|--------------------------------------------------|----------------------------------------------------------------------------------------------------|--|--|--|--|
| Ordnereigenschaften ändern:                                                                              | Sie haben folgende Möglichkeiten Ordner oder Dateien in da:<br>gewählte Verzeichnis einzufügen:         | ← → C                                            |                                                                                                    |  |  |  |  |
| Gewählten Ordner umbenennen, ausblenden o<br>Verfügbarkeit im virtual team room ändern.<br>Eigenschaften | Datei hochladen: Laden Sie Dateien von der Festplatte Ihre<br>Rechners in das Vitero Management System. | Vitero<br>Virtual team room<br>Management System | Angemeldet als: Michael Schäfer ; Rolle: Benutzer ; Zeitzone: (UTC<br>Gruppenordner<br>Startseite > Inhalte > Gruppenordner |  |  |  |  |
| Orde sviekslite editionen:                                                                               | Datei hochladen                                                                                         | Startseite                                       |                                                                                                    |  |  |  |  |
| Einfügen: Inhalte (Dateien oder Ordner) hinzu                                                            | Kopieren/Verschieben: Kopieren oder verschieben Sie Da                                                  | Zum virtual team room                            | StB-Lehrgang                                                                                                    |  |  |  |  |
| Neuer Ordner: Neues, leeres Unterverzeichnis<br>Löschen: Gewählten Ordner aus dem VMS lösc               | Ordner, die bereits im VMS vorhanden sind.                                                              | Mein Profil                                      | Esteminar 🔛 🚱                                                                                                    |  |  |  |  |
|                                                                                                    | Kopieren/Verschieben                                                                                    | Gruppen und Mitglieder                           | medien 🖫 🖬                                                                                                    |  |  |  |  |
| Einfügen Neuer Ordner Löschen                                                                            |                                                                                                    | Termine                                          | 🔼 <u>BerP 4 2020 Präs Onlineseminar</u> 🔛 🎼                                                                                 |  |  |  |  |
|                                                                                                    |                                                                                                    | Inhalte                                          |                                                                                                    |  |  |  |  |
| Schließen                                                                                                | Zurück Schließen                                                                                        | Öffentliche Ordner                               |                                                                                                    |  |  |  |  |
|                                                                                                    |                                                                                                    | Persönliche Ordner                               |                                                                                                    |  |  |  |  |

 Wichtig: Vitero unterstützt keine Animationen in PowerPoint, sodass wir empfehlen, das ganze als PDF einfach hochzuladen

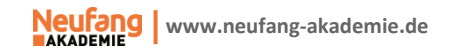

#### **NEUES SEMINAR TERMINIEREN (1)**

- Vor einem Seminar müssen die Teilnehmer im VMS angelegt und einer Gruppe hinzugefügt werden (siehe Abschnitte zuvor)
- Um das Seminar nun zu terminieren öffnet man VMS und klickt rechts oben auf den Administrationsbereich

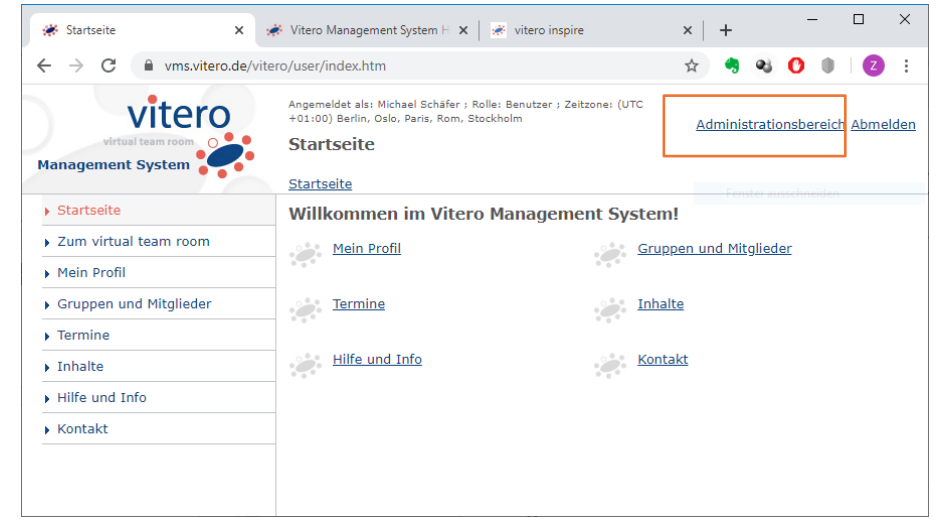

- Ggf. erscheint eine Fehlermeldung, dort einfach auf "Neu laden" klicken
- Nun "Termine" → "Termin anlegen"

Vitero - Hinweise zu Online-Seminare

#### **NEUES SEMINAR TERMINIEREN (2)**

- Nach "Termine" → "Termin anlegen" die Felder ausfüllen
  - Wichtig: Die passende Gruppe wählen
  - Unter dem Abschnitt "Weitere • Einstellungen" die Haken bei "Telefoneinwahl möglich" und "Aufzeichnung zulassen" setzen
  - Wenn gewünscht kann auch eine E-Mail versendet werden
  - **Ergebnis siehe Bild**
- Mit "Termin anlagen" bestätigen
- Für die Teilnehmer gilt nun der Abschnitt "Einem Seminar beitreten"

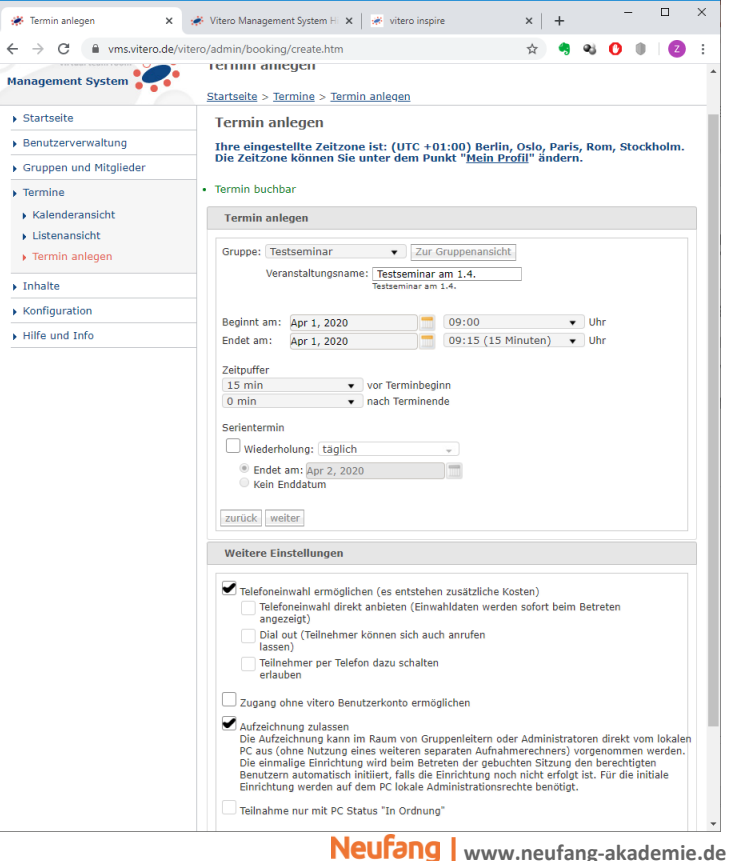

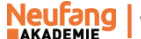

#### TEILNEHMER PER CVS-DATEI HINZUFÜGEN (1)

- Vor einem Seminar müssen die Teilnehmer im VMS angelegt werden
- Hierzu öffnet man VMS und klickt rechts oben auf den Administrationsbereich

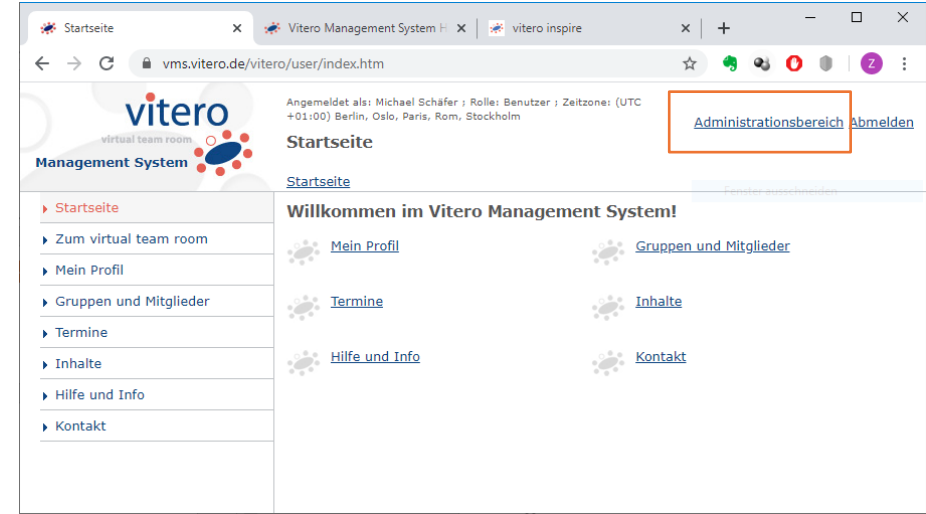

- Ggf. erscheint eine Fehlermeldung, dort einfach auf "Neu laden" klicken
- Nun Benutzerverwaltung

#### TEILNEHMER PER CVS-DATEI HINZUFÜGEN (2)

- In der Benutzerverwaltung können einzelne Teilnehmer über "Neue Benutzter anlegen" angelegt werden
- Um ein ganzes Seminar anzulegen, kann über "CSV-Datei hochladen" auch eine ganze Liste importiert werden
- Die Felder, die eine solche CSV-Datei enthalten kann, sind in Kapitel 13 der Anleitung zum VMS hinterlegt. Für unsere Seminare sind folgende Feder auszufüllen:
  - uname (Benutzername)
  - title (Titel, z. B. Dr.)
  - name (Nachname)
  - gname (Vorname)
  - email (E-Mail-Adresse)
  - password (erstes Passwort)
- forcenewpassword (Eintrag "1" zwingt den Benutzter, beim nächsten Login sein Passwort zu ändern; "0" deaktiviert die Funktion)
- role (Rolle in der Gruppe; 0:
   Gruppenleiter, 1: Assistent, 2: Teilnehmer)
- enabled ("true" erlaubt den Zutritt in den Raum, "false" verbietet)

#### TEILNEHMER PER CVS-DATEI HINZUFÜGEN (3)

- Nomenklaturregeln f
  ür bestimmte Felder
  - Feld uname
    - Grundregel: [nachname].[vorname].neufang
    - Sonderregel Steuerberaterlehrgang: [nachname].[vorname].stbl
    - Umlaute werden englisch geschrieben (ä ist ae, ... ß ist ss)
  - Feld password
    - Grundregel: Hier sollte ein fortlaufendes Feld erzeugt werden
  - Feld forcenewpassword
    - Feld kann auch unausgefüllt bleiben, dann muss das Passwort nicht geändert werden
  - Feld role
    - Grundsätzlich 2
  - Feld enabled
    - Grundsätzlich true

#### TEILNEHMER PER CVS-DATEI HINZUFÜGEN (4)

#### Beispielhaft kann eine Datei wie folgt aussehen

| Å                           | Automatisches                        | Speichern 💽  |            | 5 9         | B ~      |                       | VMS 🗸    |           | Q         | Michael Schäfer | MS    | Ŧ      |         |         | × |
|-----------------------------|--------------------------------------|--------------|------------|-------------|----------|-----------------------|----------|-----------|-----------|-----------------|-------|--------|---------|---------|---|
| D                           | atei Star                            | : Einfügen Z | eichne     | n Seitenlay | out l    | Formeln               | Daten    | Überprüfe | en Ansich | t Hilfe         | ß     | Teilen | 🖓 Kor   | nmentar | е |
| A                           | A6 $\cdot$ : $\times \checkmark f_x$ |              |            |             |          |                       |          |           |           |                 |       |        |         |         |   |
|                             |                                      | А            | В          | С           | D        |                       | Е        |           | F         | G               |       | н      | 1       |         |   |
| 1                           | uname                                |              | title      | name        | gname    | email                 |          |           | password  | forcenewpas     | sword | role   | enabled |         |   |
| 2                           | 2 Max.Mustermann.neufang             |              |            | Mustermann  | Max      | Max.Mustermann@abc.de |          |           |           | :               |       | 2      | true    |         |   |
| 3 Martha.Mustermann.neufang |                                      | Dr.          | Mustermann | Martha      | Martha.N | /lusterman            | n@abc.de |           |           | 1               | 2     | true   |         |         |   |
| 4 Sven.Schmid.neufang       |                                      |              | Schmid     | Sven        | Sven.Sch | mid@abc.c             | de       |           |           | 1               | 2     | true   |         |         |   |
| 5                           |                                      |              |            |             |          |                       |          |           |           |                 |       |        |         |         |   |
| 6                           |                                      |              |            |             |          |                       |          |           |           |                 |       |        |         |         |   |
| 7                           |                                      |              | Ι          |             |          |                       |          |           |           |                 |       |        |         |         |   |
| •                           |                                      |              |            |             |          |                       |          |           |           |                 |       |        |         |         |   |
| VMS Beispieldatei (+)       |                                      |              | (+)        |             |          |                       |          | E [4]     |           |                 |       |        | •       | •       |   |
|                             |                                      |              |            |             |          |                       |          |           | E         |                 | ]     |        | -       | + 100 % | 5 |

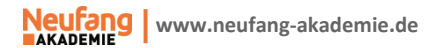

#### TEILNEHMER PER CVS-DATEI HINZUFÜGEN (5)

- Die fertige Datei kann nun entweder (nicht empfohlen) in der Benutzerverwaltung hoch geladen werden oder direkt dem Seminar hinzugefügt werden
- Zur zweiten empfohlenen Variante siehe Abschnitt "Seminargruppe anlegen und mit Teilnehmern füllen"

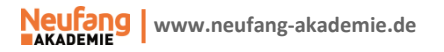

#### PROBLEME MIT DEM MIKROFON

- Ton ist zu leise
  - Gehen Sie unter Windows auf Systemsteuerung  $\rightarrow$  Sound  $\rightarrow$  Aufnahmegeräte
  - Wählen Sie das passende Gerät aus
  - Dort auf "Eigenschaften" → Registerkarte "Pegel" → Mikrofon ggf. auf 100 hoch ziehen
- Kein Ton
  - Vitero neu starten oder
  - Gehen Sie unter Windows auf Systemsteuerung  $\rightarrow$  Sound  $\rightarrow$  Aufnahmegeräte
  - Wählen Sie das passende Gerät aus bzw. aktivieren Sie es mit der rechten Maustaste

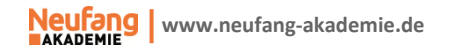